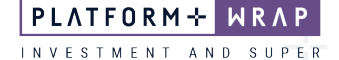

## Changing the Investment Menu on a Portfolio

## Adviser guide only.

This guide provides instructions on how to change the investment menu option.

1. Once in the client portfolio, click on **Portfolio Settings** 

| PLA | TFORM⊹ WRAP<br>×                                               | Investments                                             | Q<br>Search Portfolio ~ Search           | Full + U<br>Search Create New 67 Notifications Log Out |  |
|-----|----------------------------------------------------------------|---------------------------------------------------------|------------------------------------------|--------------------------------------------------------|--|
| ٨   | Home                                                           | Bec Test - Accumulation 🔥                               | Quick Links Hol                          | dings Contribute Create Orders Go to the Client Portal |  |
| ÷   | Clients                                                        | PP0001433 - MEMBER<br>Summary Holding                   | Asset Allocation                         | Performance Investment Transactions                    |  |
| Đ   | Portfolios<br>Investments<br>Cash & Payments                   | Date Include External Assets?<br>02-00t-2023  Go Yes No |                                          |                                                        |  |
|     | Orders<br>Investment Programs &<br>Strategy<br>Add Account     | Portfolio Value<br>\$0.00                               | Performance Since Inception              | Asset Distribution                                     |  |
|     | Transfers<br>Corporate Actions                                 | ACCOUNT NAME VALUE Superannuation Account \$0.00        |                                          |                                                        |  |
|     | Superannuation<br>Tax<br>Fees & Interest<br>Portfolio Settings |                                                         | There is no performance data to display. | There is no asset distribution data to display.        |  |
|     | Notifications<br>Reports & Documents                           | View Details                                            |                                          |                                                        |  |

2. Under Portfolio Details, click the pencil icon within the Details box

| Bec Test - Accumulation 🔥   |                 |                 | Quick Links Holdings Contribute Create Orders Go to the Client Portal |                    |                      |                     |  |  |  |
|-----------------------------|-----------------|-----------------|-----------------------------------------------------------------------|--------------------|----------------------|---------------------|--|--|--|
| Portfolio Details           | Contact Details | Banking Details | Foreign Tax Compliance                                                | Standing Authority | View Related Parties | Terms & Signatories |  |  |  |
| <ul> <li>Details</li> </ul> |                 |                 |                                                                       |                    |                      |                     |  |  |  |
| Portfolio Name              |                 | Bec Test - Accu | mulation                                                              |                    |                      |                     |  |  |  |
| Portfolio Type              |                 | Super           | Super                                                                 |                    |                      |                     |  |  |  |
| Legal Entity Sub Type       |                 | Accumulation    | Accumulation                                                          |                    |                      |                     |  |  |  |
| Adviser                     |                 | Jordan PFAAAA   | Jordan PFAAAA0000001                                                  |                    |                      |                     |  |  |  |
| Adviser Delegated Authority |                 | Has transact ac | Has transact access                                                   |                    |                      |                     |  |  |  |
| Company                     |                 | Company Name    | Company Name PFAAAA                                                   |                    |                      |                     |  |  |  |
| Portfolio Status            |                 | Active          | Active                                                                |                    |                      |                     |  |  |  |
| Reporting Currency          |                 | AUD             |                                                                       |                    |                      |                     |  |  |  |
| External Account Number     |                 |                 |                                                                       |                    |                      |                     |  |  |  |
| Portfolio Signatory Setting |                 | No Authorisatio | in                                                                    |                    |                      |                     |  |  |  |
| Household Name              |                 | Fee Test (PP90  | 01434)                                                                |                    |                      |                     |  |  |  |
| Menu Selection              |                 | Core            |                                                                       |                    |                      |                     |  |  |  |
|                             |                 |                 |                                                                       |                    |                      |                     |  |  |  |

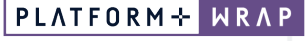

INVESTMENT AND SUPER

## 3. Go to Menu Selection and click Update

| Bec Test - Accumul<br>PP6001433 - MEMBER | lation 🔥        |                 | Quic                   | k Links Holdings   | Contribute Create Orders | Go to the Client Portal |
|------------------------------------------|-----------------|-----------------|------------------------|--------------------|--------------------------|-------------------------|
| Portfolio Details                        | Contact Details | Banking Details | Foreign Tax Compliance | Standing Authority | View Related Parties     | Terms & Signatories     |
| <ul> <li>Details</li> </ul>              |                 |                 |                        |                    |                          | Save Cancel             |
| Portfolio Name                           |                 | Bec Test - Accu | umulation              |                    |                          |                         |
| Portfolio Type                           |                 | Super           |                        |                    |                          |                         |
| Legal Entity Sub Type                    |                 | Accumulation    |                        |                    |                          |                         |
| Adviser                                  |                 | Jordan PFAAAA0  | Jordan PFAAAA0000001   |                    |                          |                         |
| Adviser Delegated Authority              |                 | Requires transa | act access             | ~                  |                          |                         |
| Company                                  |                 | Company Name    | PFAAAA                 |                    |                          |                         |
| Portfolio Status                         | lio Status      |                 |                        | ~                  |                          |                         |
| Reporting Currency                       |                 | AUD             |                        | ~                  |                          |                         |
| External Account Number                  |                 |                 |                        |                    |                          |                         |
| Portfolio Signatory Setting              |                 | No Authorisatio | on                     | ~                  |                          |                         |
| Household Name                           |                 | Fee Test (PP90  | 001434)                | ~                  |                          |                         |
| Menu Selection                           |                 | Core            |                        | Update             |                          |                         |

4. Update Effective Date and click Next step

Note: The change to the investment menu will show the day after the nominated date.

| Change Of Product Choice |              | Product Choice              |            |
|--------------------------|--------------|-----------------------------|------------|
| From<br>Core             | To<br>Select | 1. Change of Product Choice | $\odot$    |
| Effective Date           |              | 2. Review and Submit        | $\bigcirc$ |
|                          |              | Exit Without Saving         |            |
|                          |              | Save and Resume Later       |            |
|                          |              | Next step                   |            |

## 5. Review and Submit

| Pleas | e Review The Details Below Before Submitting |           | Product Choice              |                                           |           |
|-------|----------------------------------------------|-----------|-----------------------------|-------------------------------------------|-----------|
| Θ     | Step 1 - Product Choice                      | 100%      | 1. Change of Product Choice | $\oslash$                                 |           |
|       | Current Product                              | Core      |                             | 2. Review and Submit                      | $\oslash$ |
|       | New Product                                  | Select    |                             | Exit Without Saving Save and Resume Later |           |
|       | Effective Date                               | 2/10/2023 |                             |                                           |           |
|       | Producted Instruments (1)142                 | None      |                             |                                           |           |
|       | resultieu insuumenis neu r                   |           |                             | Submit                                    |           |

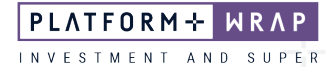

| 6  | Once successfully | submitted t  | he following | message wi | ll annaar |
|----|-------------------|--------------|--------------|------------|-----------|
| 0. | once successfully | Submitted, t | ne ronowing  | message m  | ii appeai |

| Pleas | e Review The Details Below Before Submitting | Product Choice              |                      |         |  |
|-------|----------------------------------------------|-----------------------------|----------------------|---------|--|
| 0     | Client changes submitted for authorisation.  | 1. Change of Product Choice | $\odot$              |         |  |
| Θ     | Step 1 - Product Choice                      | 100%                        | 2. Review and Submit | $\odot$ |  |
|       | Current Product                              | Core                        |                      | Exit    |  |
|       | New Product                                  | Select                      |                      |         |  |
|       | Effective Date                               | 2/10/2023                   |                      |         |  |
|       | Restricted Instruments Held?                 | None                        |                      |         |  |

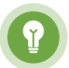

Note: *The client will then need to login and accept – please refer to investor acceptance guide.* 

Should you have any questions or require any additional information in relation to this guide, please contact the PlatformplusWRAP Support Team on 1300 191 952 or <a href="support@platformplus.com.au">support@platformplus.com.au</a>.